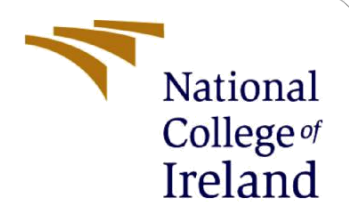

# **Configuration Manual**

MSc Research Project MSc Data Analytics

Olaomopo Bandele Student ID: x21118388

School of Computing National College of Ireland

Supervisor: Bharat Agarwal

#### National College of Ireland

#### **MSc Project Submission Sheet**

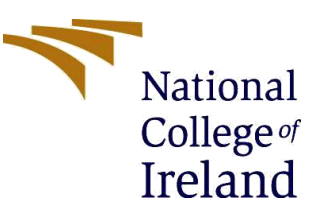

#### **School of Computing**

Student Name: OLAOMOPO BANDELE

**Student ID:** X21118388

Programme: MSc Data Analytics

Module: MSc Research Projects

Lecturer: Bharat Agarwal

# Submission Due

**Date:** 15<sup>th</sup> December 2022

Project Title: Real-Time Drowsiness Detection

Word Count: 1230

#### Page Count: 13

**Year:** 2022

I hereby certify that the information contained in this (my submission) is information pertaining to research I conducted for this project. All information other than my own contribution will be fully referenced and listed in the relevant bibliography section at the rear of the project.

<u>ALL</u> internet material must be referenced in the bibliography section. Students are required to use the Referencing Standard specified in the report template. To use other author's written or electronic work is illegal (plagiarism) and may result in disciplinary action.

Signature: Olaomopo Bandele

**Date:** 14<sup>th</sup> December 2022

### PLEASE READ THE FOLLOWING INSTRUCTIONS AND CHECKLIST

| Attach a completed copy of this sheet to each project (including multiple copies) |  |
|-----------------------------------------------------------------------------------|--|
| Attach a Moodle submission receipt of the online project                          |  |
| submission, to each project (including multiple copies).                          |  |
| You must ensure that you retain a HARD COPY of the project, both                  |  |
| for your own reference and in case a project is lost or mislaid. It is not        |  |
| sufficient to keep a copy on computer.                                            |  |

Assignments that are submitted to the Programme Coordinator Office must be placed into the assignment box located outside the office.

| Office Use Only                  |  |
|----------------------------------|--|
| Signature:                       |  |
| Date:                            |  |
| Penalty Applied (if applicable): |  |

# **Configuration Manual**

Olaomopo Bandele Student ID: x21118388

# **1** Introduction

This configuration manual explains and illustrates the steps needed to build real-time sleepiness detection using deep learning and computer vision models. Additionally, this manual's several sections discuss the necessary libraries, and machine specifications needed to accurately reproduce the research.

# 2 System Configuration

The hardware and software configurations that were used to carry out this project are listed below.

# 2.1 Hardware Specifications

The following hardware setups were used for this project implementation:

| Hardware      | Configurations                           |
|---------------|------------------------------------------|
| RAM           | 8GB                                      |
| Hard disk     | 512GB (SSD)                              |
| Graphics card | Intel (R) Iris(R) Xe Graphics            |
| Processor     | INTEL 11 <sup>™</sup> generation CORE i7 |

| (i) | Device specificati | ions                                                    | Сору | ^ |
|-----|--------------------|---------------------------------------------------------|------|---|
|     | Device name        | Моро                                                    |      |   |
|     | Processor          | 11th Gen Intel(R) Core(TM) i7-1165G7 @ 2.80GHz 2.70 GHz |      |   |
|     | Installed RAM      | 8.00 GB (7.65 GB usable)                                |      |   |
|     | Device ID          | 0A497341-CEE8-4CF1-93DA-97BD7573E972                    |      |   |
|     | Product ID         | 00325-97261-64220-AAOEM                                 |      |   |
|     | System type        | 64-bit operating system, x64-based processor            |      |   |
|     | Pen and touch      | No pen or touch input is available for this display     |      |   |

## Figure 1: Operating system Configurations

The operating system used for this research is Windows 11 with an 8GB RAM

## 2.2 Software Specifications

The software utilized in this project, is listed in Table 2.

| Software                    | Configurations                        |
|-----------------------------|---------------------------------------|
| Operating system            | Windows 11 (64bit)                    |
| IDE                         | Jupiter Notebook (Anaconda navigator) |
| Programming language        | Python                                |
| Programing language version | Python 3.7                            |

### Table 2: Software Specifications

## 2.2.1 Integrated Development Environment

To train the models and use the Jupiter Notebook environment, a recent version of Anaconda was installed. The steps taken to install Anaconda is stated below.

> Step 1

Visit the anaconda website and click on the download icon.

| ANACONDA DISTRIBUTION                                                 | Anaconda Distribution                                                         |
|-----------------------------------------------------------------------|-------------------------------------------------------------------------------|
| The world's most popular open-<br>source Python distribution platform | Download 📲<br>For Windows<br>Python 3:9 • 64-Bit Graphical Installer • 621 MB |
|                                                                       | Get Additional Installers                                                     |

Figure 2: Anaconda download page

- > Install it into your system and click next to go further in the installation process
- Agree to the licence of agreement and click next
- Select "just me" for the installation type as seen in figure 3

| • Anaconda3 2022.10 (64                  | bit) Setup                                                                                                    |        |     | $\times$ |  |  |  |  |  |  |  |
|------------------------------------------|----------------------------------------------------------------------------------------------------|--------|-----|----------|--|--|--|--|--|--|--|
| O ANACONDA.                              | Select Installation Type<br>Please select the type of installation you would like to perfor<br>Anaconda3 2022.10 (64-bit). |        |     |          |  |  |  |  |  |  |  |
|                                          |                                                                                                    |        |     |          |  |  |  |  |  |  |  |
| Install for:                             |                                                                                                    |        |     |          |  |  |  |  |  |  |  |
| <ul> <li>Just Me (recommended</li> </ul> | )                                                                                                    |        |     |          |  |  |  |  |  |  |  |
| O All Users (requires admi               | n privileges)                                                                                                    |        |     |          |  |  |  |  |  |  |  |
|                                          |                                                                                                    |        |     |          |  |  |  |  |  |  |  |
|                                          |                                                                                                    |        |     |          |  |  |  |  |  |  |  |
|                                          |                                                                                                    |        |     |          |  |  |  |  |  |  |  |
| Anaconda, Inc. ————                      | < Back                                                                                                    | Next > | Can | cel      |  |  |  |  |  |  |  |

Figure 3: Anaconda installation Process

- Select the installation location
- > The installation will begin and will take roughly 30 seconds to 5 minutes

| O Anaconda3 2022.10 (64-   | bit) Setup                      |                |                     |                |
|----------------------------|---------------------------------|----------------|---------------------|----------------|
| O ANACONDA.                | Installing<br>Please wait while | Anaconda3 2022 | 2.10 (64-bit) is be | ing installed. |
| Setting up the package cac | he                              |                |                     |                |
| Show details               |                                 |                |                     |                |
|                            |                                 |                |                     |                |
|                            |                                 |                |                     |                |
|                            |                                 |                |                     |                |
| Anaconda, Inc. ————        |                                 |                |                     |                |
|                            |                                 | < Back         | Next >              | Cancel         |

Figure 4: Anaconda installing

Once the installation has been completed a prompt like that in figure 5 will be displayed.

| đ   | Completing Anaco<br>(64-bit) Setup                                                    | nda3 202                                                                                                    | 2.10 |    |  |  |  |  |  |  |  |  |
|-----|---------------------------------------------------------------------------------------|----------------------------------------------------------------------------------------------------|------|----|--|--|--|--|--|--|--|--|
| 6   | Thank you for installing Anacon                                                       |                                                                                                    |      |    |  |  |  |  |  |  |  |  |
| NO  | Here are some helpful tips and<br>We recommend you bookmark to<br>back to them later. | Here are some helpful tips and resources to get you started.<br>We recommend you bookmark these links so you can refer<br>back to them later. |      |    |  |  |  |  |  |  |  |  |
| ŭ   | < Anaconda Distribution Tutor                                                         | ial                                                                                                    |      |    |  |  |  |  |  |  |  |  |
| ANA | Getting Started with Anacor                                                           | nda                                                                                                    |      |    |  |  |  |  |  |  |  |  |
| O   |                                                                                       |                                                                                                    |      |    |  |  |  |  |  |  |  |  |
|     | Rack                                                                                  | Finish                                                                                                    | Cap  | el |  |  |  |  |  |  |  |  |

Figure 5: Anaconda installation complete

- Click on finish and it will open a website
- Close the website opened and click on your windows button (located on the lefthand side for windows 11) and search for Anaconda
- > Click on the anaconda icon, and an interface like that in figure 6 will be opened.

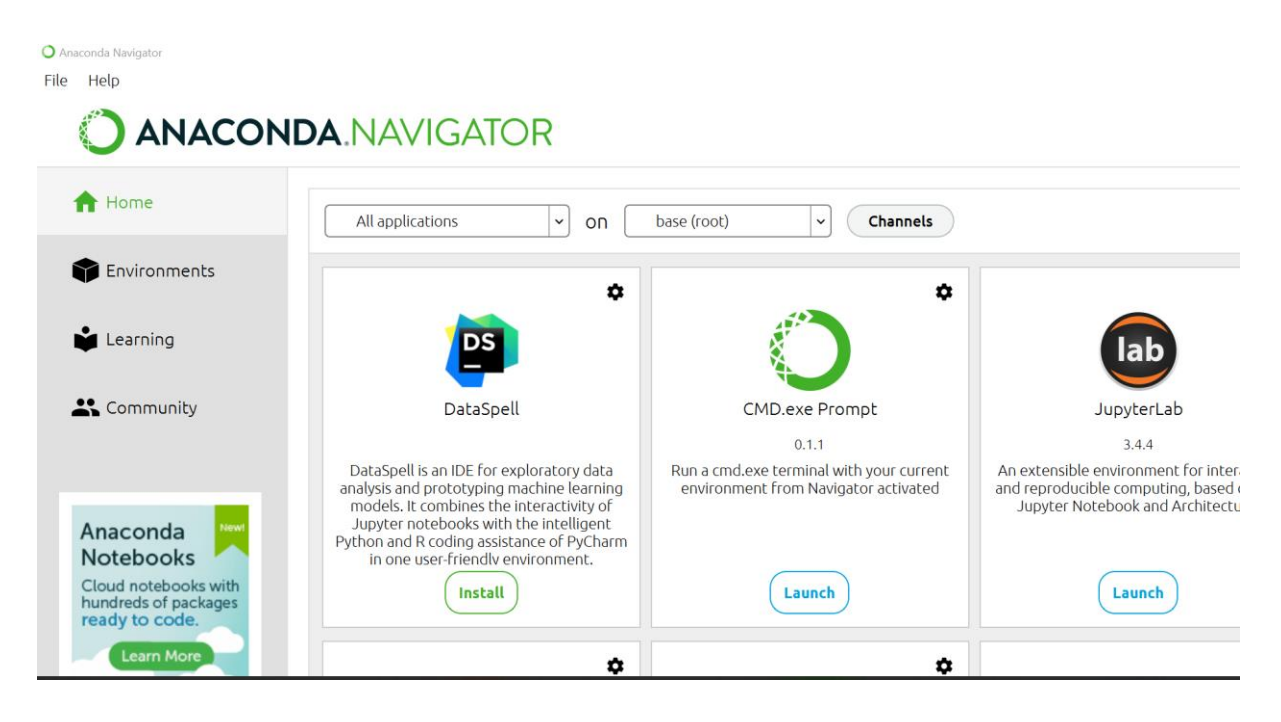

Figure 6: Anaconda Interface

Search for Jupiter notebook and click on launch

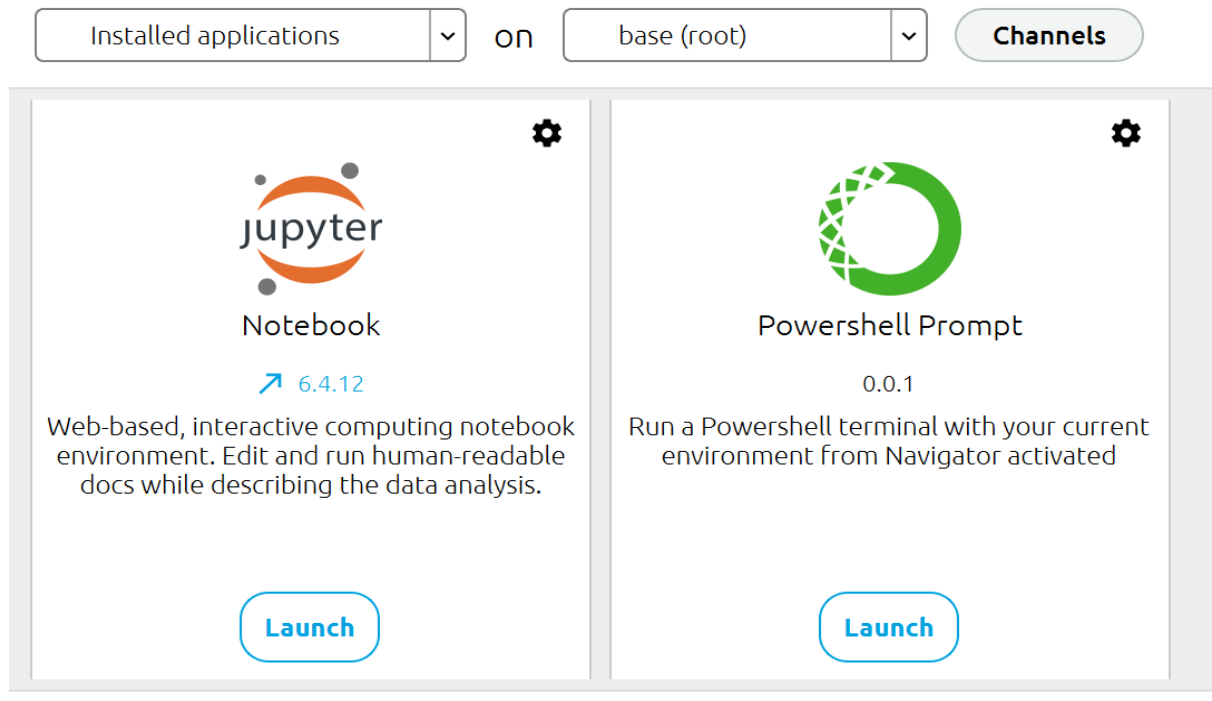

Figure 7: Jupiter Notebook in Anaconda environment

> Launching Jupiter notebook will open a website interface

|                |              |            |          |          |         |       |   |  |  |  |  |  |  |  |  |   |        |              |        |        |        |        |                       |     | _ |
|----------------|--------------|------------|----------|----------|---------|-------|---|--|--|--|--|--|--|--|--|---|--------|--------------|--------|--------|--------|--------|-----------------------|-----|---|
| 🗖   🌢   🖛      |              |            |          |          |         |       | R |  |  |  |  |  |  |  |  |   | 0 0    | )   <b>C</b> |        |        |        |        |                       |     |   |
| $\leftarrow$ C | â            | <b>(</b> ) | ) loc    | alhost   |         |       |   |  |  |  |  |  |  |  |  | ŵ |        | 1            | ¢      | ເ∕≞    |        | Ð      | $\overline{\uparrow}$ |     |   |
|                | $\mathbf{C}$ | Jup        | pyte     | er       |         |       |   |  |  |  |  |  |  |  |  |   |        |              |        | Quit   | L      | .ogout |                       |     |   |
|                | Select       | items t    | is to pe | form a   | tions o | them. |   |  |  |  |  |  |  |  |  |   |        |              | U      | pload  | New    | - 0    |                       | 1   |   |
|                |              | 0 -        | -        | /        |         |       |   |  |  |  |  |  |  |  |  |   | Name 🕹 | La           | st Mod | lified | File : | size   |                       | - 1 |   |
|                |              | C 30       | 3D Ob    | jects    |         |       |   |  |  |  |  |  |  |  |  |   |        |              | a yea  | ir ago |        |        |                       | - 1 | L |
|                |              | 🗅 ar       | anaco    | nda3     |         |       |   |  |  |  |  |  |  |  |  |   |        | 18 n         | ninute | s ago  |        |        |                       | - 1 | L |
|                |              |            | CLion    | Projects |         |       |   |  |  |  |  |  |  |  |  |   |        |              | 9 day  | s ago  |        |        |                       | - 1 | L |
|                |              |            | Conta    | cts      |         |       |   |  |  |  |  |  |  |  |  |   |        |              | a yea  | ir ago |        |        |                       | - 1 | L |
|                |              | D          | Docur    | nents    |         |       |   |  |  |  |  |  |  |  |  |   |        | 8 r          | nonth  | s ago  |        |        |                       |     |   |
|                |              | D D        | Down     | oads     |         |       |   |  |  |  |  |  |  |  |  |   |        | 9 n          | ninute | s ago  |        |        |                       |     |   |
|                |              | 🗅 Fa       | Favori   | es       |         |       |   |  |  |  |  |  |  |  |  |   |        | 7 r          | nonth  | s ago  |        |        |                       |     |   |
|                |              | 🗅 Je       | Jedi     |          |         |       |   |  |  |  |  |  |  |  |  |   |        | 10 r         | nonth  | s ago  |        |        |                       |     |   |
|                |              | C Li       | Links    |          |         |       |   |  |  |  |  |  |  |  |  |   |        |              | a yea  | ir ago |        |        |                       |     |   |
|                |              | ∟м         | Micros   | oft      |         |       |   |  |  |  |  |  |  |  |  |   |        | 9 r          | month  | s ago  |        |        |                       |     |   |
|                |              | ΔM         | Music    |          |         |       |   |  |  |  |  |  |  |  |  |   |        |              | a yea  | ir ago |        |        |                       |     |   |
|                |              | C 0        | OneD     | ive      |         |       |   |  |  |  |  |  |  |  |  |   |        |              | 3 day  | s ago  |        |        |                       |     |   |
|                |              | C P        | Postm    | an       |         |       |   |  |  |  |  |  |  |  |  |   |        |              | a yea  | ir ago |        |        |                       |     |   |
|                |              | C S        | Saved    | Games    |         |       |   |  |  |  |  |  |  |  |  |   |        |              | a yea  | ir ago |        |        |                       |     |   |
|                |              | 🗅 se       | seabo    | n-data   |         |       |   |  |  |  |  |  |  |  |  |   |        | 10 r         | nonth  | s ago  |        |        |                       |     |   |
|                |              | C Se       | Searc    | nes      |         |       |   |  |  |  |  |  |  |  |  |   |        |              | a yea  | ir ago |        |        |                       |     |   |
|                |              | сv         | Video    |          |         |       |   |  |  |  |  |  |  |  |  |   |        | 7 r          | nonth  | s ago  |        |        |                       |     |   |

Figure 8: Jupiter notebook interface

- > Click on new at the top right-hand corner in the Jupiter notebook environment.
- ➤ A new notebook will open and codes can be written there.

| File Edit View | Insert Cell Kernel | Widgets Help | Trusted Python 3 (ipykernel) O |
|----------------|--------------------|--------------|--------------------------------|
| B + × 4 6      | 1 ↑ ↓ ▶ Run ■ C    | Code         |                                |
|                |                    |              |                                |
| Tn [ ]:        |                    |              |                                |
|                |                    |              |                                |
|                |                    |              |                                |
|                |                    |              |                                |
|                |                    |              |                                |
|                |                    |              |                                |
|                |                    |              |                                |
|                |                    |              |                                |
|                |                    |              |                                |
|                |                    |              |                                |
|                |                    |              |                                |
|                |                    |              |                                |
|                |                    |              |                                |
|                |                    |              |                                |
|                |                    |              |                                |
|                |                    |              |                                |
|                |                    |              |                                |
|                |                    |              |                                |

Figure 9: Jupiter Notebook

## 2.3 Libraries

After installing Anaconda, and setting up the Jupiter notebook environment, essential libraries needed to carry out the research project were installed, and these libraries are stated below:

| Os                | Cv2                            |
|-------------------|--------------------------------|
| Sys               | Shutil                         |
| Random            | NumPy                          |
| Pandas            | Sklearn                        |
| Matplotlib.pyplot | Datetime                       |
| Tensorflow        | Keras                          |
| Face recognition  | Cmake                          |
| Dlib              | PIL                            |
| Split- folders    | Tensorflow.Keras.layers        |
| sklearn.metrics   | tensorflow.keras.preprocessing |

# 3 Data Handling

Two datasets were used for the successful completion of this project

## 3.1 Data Collection

**Drowsiness Detection 1:** This dataset includes low- and high-resolution infrared photos that were all taken under varied lighting circumstances and with various cameras. It contains photos of 37 distinct people, 33 men and 4 women, with resolutions ranging from 640 x 480 to 1280 x 1024 and 752 x 480. A total of 84,898 photos from two distinct classes (closed and open eyes) are included in the dataset, with each class containing half of the overall number of photos.

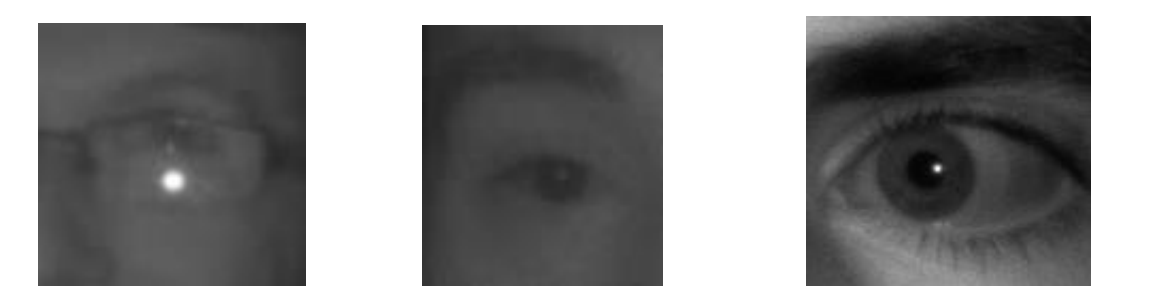

Figure 10: Drowsiness detection Images

**Drowsiness Detection 2:** This dataset contains coloured images of people's eyes. 1452 photos altogether, 726 of which featured eyes that were closed and 726 open-eye images. Each image had a different size, ranging from 86 x 86 to 244 x 244 for the largest.

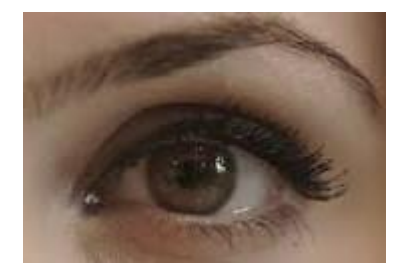

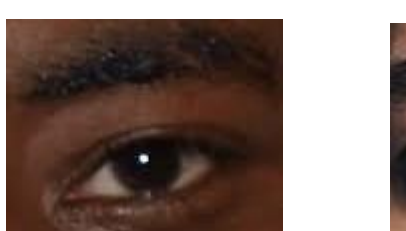

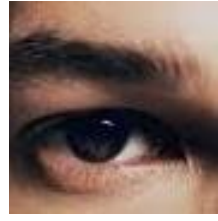

Figure 11: Drowsiness detection Images (Dataset2)

## 3.2 Data Merging

The dataset utilized for the study was gotten from two different sources, therefore utilizing a Python OS module, the data from Dataset 1 was retrieved and then transferred to Dataset 2 folder.

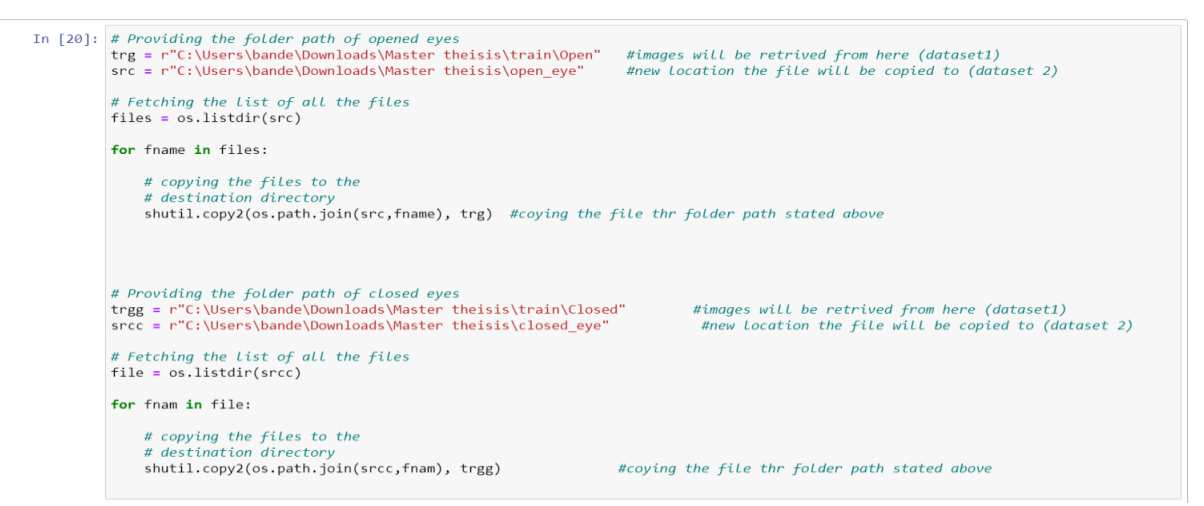

Figure 12: Code snippet for data merging

### **3.3** Splitting of Data into Folders

The "split folders" library in figure 13 was used to divide the data into train validation and test and store them in memory at a ratio of 70 for training, 20 for validation, and 10 for test,

ensuring that the images used to test and validate the machine learning model had never been seen before.

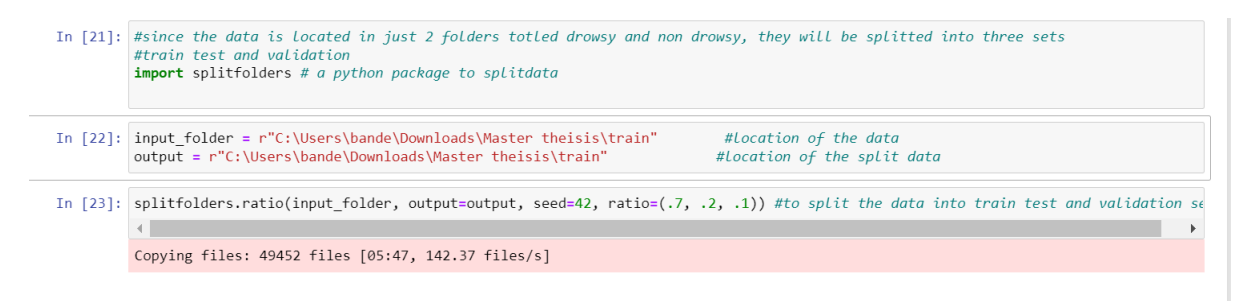

Figure 13: Code snippet for data splitting

# 4 Image Pre-processing

### 4.1 Image Processing

The dataset has undergone pre-processing to identify drowsiness while accounting for various viewing angles and lighting conditions. Greyscale conversion, rescaling, and rotation are all parts of the pre-processing techniques and are very important when training models to avoid issues with overfitting (Wang, 2017). The photos used to train the SVM model merely underwent greyscale conversion and rescaling, however, the images used to train the CNN model underwent each of the aforementioned pre-processing methods. The image processing techniques shown in figure 6 will provide the model with more different images during training.

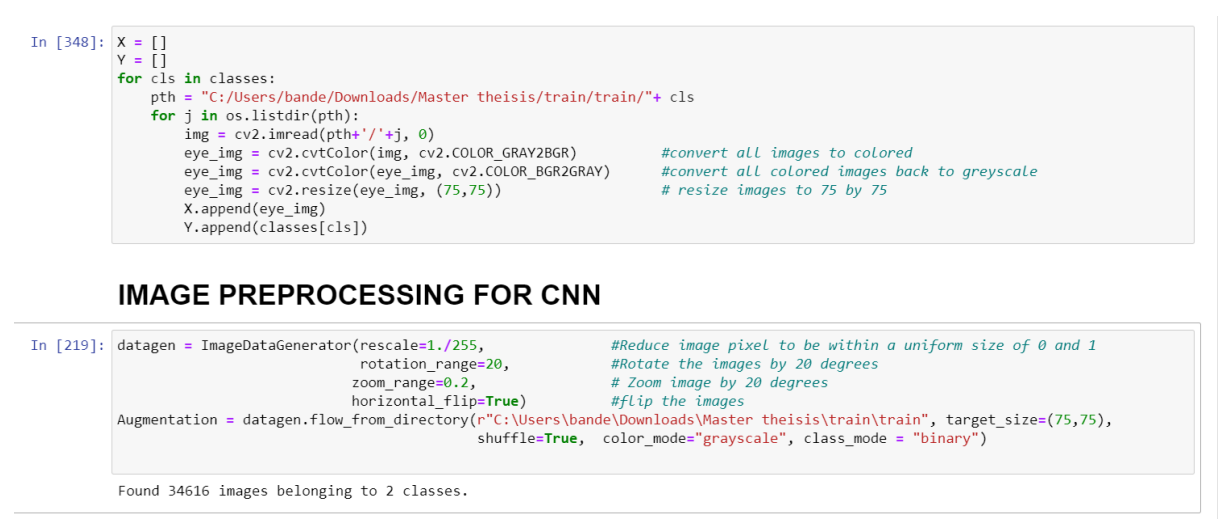

Figure 14: Image preprocessing

# 5 Model Building

The project is implemented using a deep algorithm (CNN) and a machine learning algorithm, (SVM), Scikit-Python library is used to design the machine learning algorithm (SVM) and the CNN model was developed using Keras and Tensorflow.

#### 5.1 Convolutional Neural Network Model (CNN)

```
In [336]: model = Sequential()
#Layers of the CNN model
model.add(Conv2D(128, (3,3), 1, activation='relu', input_shape=(75,75,1), padding='same'))
model.add(Conv2D(128, (3,3), 1, activation='relu', padding='same'))
model.add(Conv2D(128, (3,3), 1, activation='relu', padding='same'))
model.add(Conv2D(128, (3,3), 1, activation='relu', padding='same'))
model.add(Conv2D(32, (3,3), 1, activation='relu', padding='same'))
model.add(Conv2D(32, (3,3), 1, activation='relu', padding='same'))
model.add(Flatten())
model.add(Platten())
model.add(Dropout(0.3))
model.add(Dropout(0.3))
```

#### Figure 15: CNN model building

## 5.2 Support Vector Machine Model

```
In [357]: from sklearn.svm import SVC
In [358]: sv = SVC(C= 1,gamma = 0.001,kernel = 'rbf')
start = dt.now() #begin to recod time of training
sv.fit(xtrain, ytrain)
running = (dt.now() - start).seconds #end time of training
print("Total time of training SVM model:",running)
Total time of training SVM model: 1062
```

Figure 16: SVM model building

# 6 Realtime Testing

After training the CNN model, it was tested in real-time using the webcam of a computer The code snippet to achieve this can be seen in Figure 17 - 20.

```
# webcam frame is inputted into function
def eye_cropper(frame):
      # create a variable for the facial feature coordinates
facial_features_list = face_recognition.face_landmarks(frame)
      # create a placeholder list for the eye coordinates
      # and append coordinates for eyes to list unless eyes
# weren't found by facial recognition
      try:
            eye = facial_features_list[0]['left_eye']
      except:
            try:
                  eye = facial_features_list[0]['right_eye']
            except:
                  return
      # establish the max x and y coordinates of the eye
     x_max = max([coordinate[0] for coordinate in eye])
y_max = max([coordinate[1] for coordinate in eye])
y_max = max([coordinate[1] for coordinate in eye])
y_min = min([coordinate[1] for coordinate in eye])
      # establish the range of x and y coordinates
     x_range = x_max - x_min
y_range = y_max - y_min
      # in order to make sure the full eye is captured,
# calculate the coordinates of a square that has a
# 50% cushion added to the axis with a larger range and
      # then match the smaller range to the cushioned larger range
      if x_range > y_range:
    right = round(.5*x_range) + x_max
```

Figure 17: Code snippet for real-time testing

```
# LITERI MULLER LINE SMULLER FUNGE LU LIE CUSTILUTEU LUIGET FUNGE
   if x_range > y_range:
       right = round(.5*x_range) + x_max
       left = x_min - round(.5*x_range)
       bottom = round((((right-left) - y_range))/2) + y_max
       top = y_min - round((((right-left) - y_range))/2)
   else:
       bottom = round(.5*y_range) + y_max
        top = y_min - round(.5*y_range)
        right = round((((bottom-top) - x_range))/2) + x_max
       left = x_min - round((((bottom-top) - x_range))/2)
   # crop the image according to the coordinates determined above
   cropped = frame[top:(bottom + 1), left:(right + 1)]
   # resize the image
   cropped = cv2.resize(cropped, (75,75))
   image for prediction = cropped.reshape(-1, 75, 75, 1)
   return image_for_prediction
# initiate webcam
cap = cv2.VideoCapture(0)
w = cap.get(cv2.CAP_PROP_FRAME_WIDTH)
h = cap.get(cv2.CAP_PROP_FRAME_HEIGHT)
if not cap.isOpened():
   raise IOError('Cannot open webcam')
# set a counter
counter = 0
```

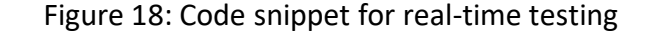

```
while True:
    # capture frames being outputted by webcam
    ret, frame = cap.read()
    # use only every other frame to manage speed and memory usage
    frame count = 0
    if frame_count == 0:
        frame_count += 1
        pass
    else:
       count = 0
        continue
    # function called on the frame
    image_for_prediction = eye_cropper(frame)
   try:
    image_for_prediction = image_for_prediction/255.0
    except:
        continue
    # get prediction from model
    prediction = eye_model.predict(image_for_prediction)
    # Based on prediction, display either "Open Eyes" or "Closed Eyes"
    if all (prediction < 0.5):
        counter = 0
status = 'Open'
        cv2.rectangle(frame, (round(w/2) - 110,20), (round(w/2) + 110, 80), (38,38,38), -1)
        cv2.putText(frame, status, (round(w/2)-80,70), cv2.FONT_HERSHEY_SIMPLEX, 2, (0,255,0), 2, cv2.LINE_4)
        x1, y1,w1,h1 = 0,0,175,75
## Draw black backgroun rectangle
        cv2.rectangle(frame, (x1,x1), (x1+w1-20, y1+h1-20), (0,0,0), -1)
```

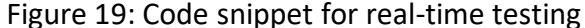

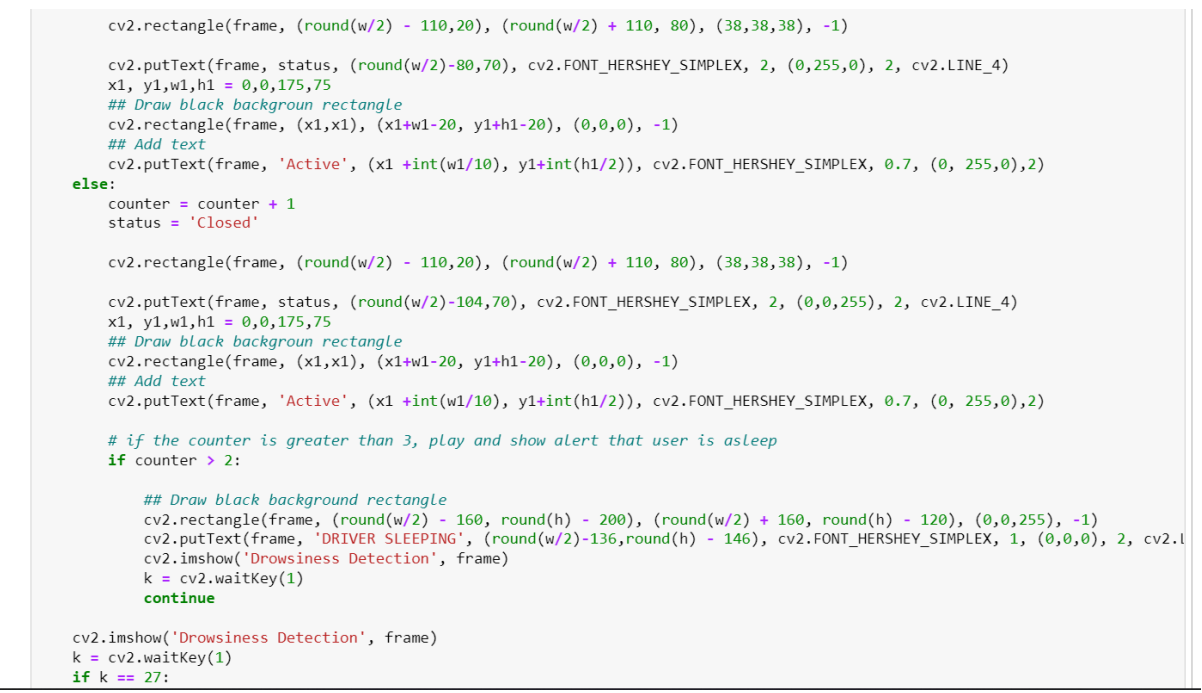

Figure 20: Code snippet for real-time testing

# References

Wang, J. P. L., 2017. The Effectiveness of Data Augmentation in Image Classification using Deep Learning. s.l.:arXiv:1712.04621v1.